En este manual se describe el uso de la Herramienta para Auto-Configurar sus dispositivos VozIP asi como el Tarificador en Tiempo Real WEB con Comunicanos.

## REALIZAR CONFIGURACIÓN DE DISPOSITIVO VOZIP Y TARIFICADOR WEB EN TIEMPO REAL

Antes de empezar, es importante tener en cuenta lo siguiente:

- Esta herramienta es util para configurar dispositivos VozIP nuevos o reseteados de fabrica (Puede realizarlo marcando desde un teléfono conectado directamente al equipo \*\*\*\*73738#1) y tienen una funcionalidad del 100%, en caso de equipos ya configurados puede utilizar esta herramienta pero con limitaciones.

- Los dispositivos no deben tener asignadas contraseñas ni de usuario (user) ni de administrador (admin) ya que la aplicación ignora estos equipos.

- El equipo debe de estar conectado y encendido, bajo la misma red en donde se esta ejecutando la aplicación.

- Recuerde tener a la mano sus usuarios y contraseñas.
- Puede descargarlo haciendo click aqui.

- Debe desabilitar cualquier Firewall o Antivirus que este monitoreando el puerto 80 (http), sino lo realiza el sistema no encontrará su dispositivo, asi como el bloqueo del software.

Ejemplo Configuración de NOD32

## ESET NOD32 Antivirus

## Configuración

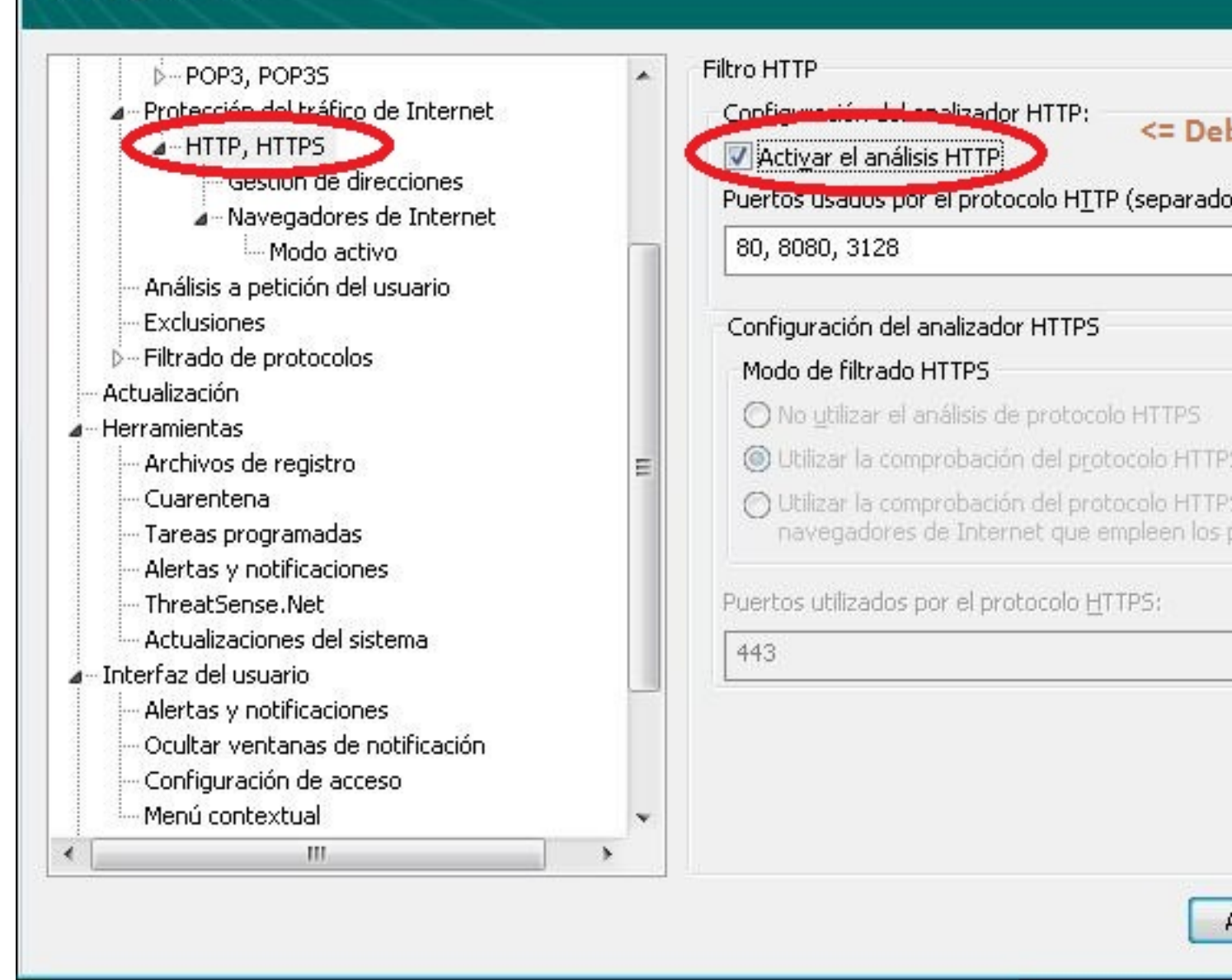

| Comunicanos :: Software Exclusivo de Auto-Configuración de ATAs                                                                                                    |
|----------------------------------------------------------------------------------------------------|
| Bienvenidos a su herramienta de auto-configuración de ATAs de Comunicanos                                                                                                    |
| Con esta herramienta podrá configurar de manera comoda y fácil sus equipos<br>VozIP, actualmente esta herramienta soporta los siguientes dispositivos:                                      |
| * Linksys PAP2<br>* Linksys PAP2T                                                                                                    |
| Si actualmente no esta usando su dispositivo con algun operador voip,<br>recomendamos resetearlo marcando desde uno de los telefonos la siguiente<br>combinacion de teclas: ****73738#1     |
| En el caso de lo tenga configurado otro operador voip y desee configurar una<br>linea NO DEBE RESETEARLO, también puede utilizar esta herramienta para<br>confugurar su Cuenta Comunicanos. |
| Si necesita más información puede comunicarse con nosotros en nuestro Centro<br>de Soporte en http://www.comunicanos.com/                                                                   |
| Atentamente,                                                                                                    |
| Equipo de Soporte<br>Comunicanos                                                                                                    |
| Aceptar                                                                                                    |
|                                                                                                    |

| Ga                                                             | <i>6</i> )11 | UNIGAROS.com                           |            | Softwa<br>Disp | are para Reali:<br>ositivos VozIP | zar la configurac<br>de manera auto | ión de<br>mátic |
|----------------------------------------------------------------|--------------|----------------------------------------|------------|----------------|-----------------------------------|-------------------------------------|-----------------|
|                                                                |              | Saperstaliades en Vog IP               |            | Para           | Uso Exclusivo                     | o: Clientes Comu                    | inican          |
|                                                                |              |                                        | v1.112     | Mas Inte       | ormación: ntu                     | o://www.comuni                      | canos           |
| Panel de Contro<br>Dirección IP Loca                           | l<br>al: 10. | 81.79.102                              | Rango de b | ousqueda:      | 10.81.79.1                        | al 10.81.79.254                     |                 |
| Progreso:                                                      |              |                                        |            |                |                                   |                                     |                 |
|                                                                |              |                                        |            |                |                                   | 1.                                  | Busca           |
| Estado: List                                                   | •            |                                        |            |                |                                   | Disp                                | OSILIC          |
| Listado. List                                                  | 0.           |                                        |            |                |                                   |                                     |                 |
|                                                                |              |                                        |            |                |                                   |                                     |                 |
| Dispositivos Enco                                              | ontrado      | os                                     |            |                |                                   |                                     |                 |
| Jispositivos Enci<br>IP                                        | ontrado      | Dispositivo                            |            |                |                                   |                                     |                 |
| Dispositivos Enco<br>IP                                        | ontrado      | os<br>Dispositivo                      |            |                |                                   |                                     |                 |
| IP                                                             | ontrado      | Dispositivo                            |            |                |                                   |                                     |                 |
| IP                                                             | ontrado      | Dispositivo                            |            |                |                                   |                                     |                 |
| IP                                                             | ontrado      | os<br>Dispositivo                      |            |                |                                   |                                     |                 |
| IP                                                             | ontrado      | os<br>Dispositivo                      |            |                |                                   |                                     |                 |
| IP                                                             | ontrado      | Dispositivo                            |            |                |                                   |                                     |                 |
| Dispositivos Enci                                              | Aplicar      | Dispositivo                            |            |                |                                   |                                     |                 |
| Dispositivos Enco<br>IP<br>Configuración a                     | Aplicar      | Dispositivo                            |            | General        |                                   |                                     |                 |
| Configuración a<br>Linea 1<br>Usuario SIP:                     | Aplicar      | Dispositivo<br>Linea 2<br>Usuario SIP: |            | General        |                                   |                                     |                 |
| Configuración a<br>Linea 1<br>Usuario SIP:                     | Aplicar      | Dispositivo<br>Linea 2<br>Usuario SIP: |            | General        |                                   |                                     |                 |
| Configuración a<br>Linea 1<br>Usuario SIP:                     | Aplicar      | Dispositivo                            |            | General        |                                   |                                     |                 |
| IP<br>Configuración a<br>Linea 1<br>Usuario SIP:<br>Clave SIP: | Aplicar      | Dispositivo                            |            | General        |                                   |                                     |                 |

Cecsiómader, Sadrujaze) oda tárbosiónet Paylæb petaltéchevalispustitávol (Moslebçi posciente/IAC y

| Ción                                                                      | TURIGAROS.com<br>Especialistes en Viz IP                                 |              | Software para Realizar la configuración d<br>Dispositivos VozIP de manera automáti<br>Para Uso Exclusivo: Clientes Comunicar<br>Más Información: http://www.comunicaros |
|---------------------------------------------------------------------------|--------------------------------------------------------------------------|--------------|----------------------------------------------------------------------------------------------------|
|                                                                           |                                                                          | v1.112       |                                                                                                    |
| Panel de Control<br>Dirección IP Local: 1                                 | 0.81.79.102                                                              | Rango de b   | usqueda: 10.81.79.1 al 10.81.79.254                                                                                                    |
| Progreso:                                                                 |                                                                          |              | 1. Busc<br>Disposit                                                                                                    |
| Estado: Procesa                                                           | ndo dirección IP : 10.81                                                 | .79.140      | n                                                                                                    |
| Dispositivos Encontra                                                     | dos                                                                      |              |                                                                                                    |
| TD                                                                        | Dispositivo                                                              |              |                                                                                                    |
|                                                                           |                                                                          |              |                                                                                                    |
|                                                                           |                                                                          |              |                                                                                                    |
| 2. Rea<br>Configuración a Aplica<br>Linea 1<br>Usuario SIP:               | alizar Configuración Bas<br>ar<br>Linea 2<br>Usuario SIP:                | e y Registro | o en el Servidor de Comunicanos<br>General<br>Activar Tarificador en Tiempo Real Web                                                                                    |
| 2. Rea<br>Configuración a Aplica<br>Linea 1<br>Usuario SIP:<br>Clave SIP: | alizar Configuración Bas<br>ar<br>Linea 2<br>Usuario SIP:<br>Clave SIP:  | e y Registro | o en el Servidor de Comunicanos<br>General<br>Activar Tarificador en Tiempo Real Web                                                                                    |
| 2. Rea<br>Configuración a Aplica<br>Linea 1<br>Usuario SIP:<br>Clave SIP: | alizar Configuración Basa<br>ar<br>Linea 2<br>Usuario SIP:<br>Clave SIP: | e y Registro | o en el Servidor de Comunicanos<br>General<br>Activar Tarificador en Tiempo Real Web<br>Ver las Contraseñas de las Lineas<br>3. Enviar Configuración a Comunicar        |

| COR                                                                                                    | TURICAROS.com<br>Especializées en Ving IP                                                           | v1.112        | Softwa<br>Disp<br>Para<br><u>Más Info</u>            | are para Realiza<br>ositivos VozIP d<br>Uso Exclusivo:<br>ormación: http:/            | ar la configuración<br>le manera automá<br>Clientes Comunica<br>//www.comunicano |
|----------------------------------------------------------------------------------------------------|----------------------------------------------------------------------------------------------------|---------------|------------------------------------------------------|---------------------------------------------------------------------------------------|----------------------------------------------------------------------------------|
| Panel de Control                                                                                       |                                                                                                    |               |                                                      |                                                                                       |                                                                                  |
| Dirección IP Local: 1                                                                                  | 0.81.79.102                                                                                         | Rango de bu   | isqueda:                                             | 10.81.79.1 al                                                                         | 10.81.79.254                                                                     |
| Progreso:                                                                                              |                                                                                                    |               |                                                      |                                                                                       |                                                                                  |
|                                                                                                    |                                                                                                    |               |                                                      |                                                                                       | 1. Buse                                                                          |
| Estado: Direccio                                                                                       | nes IP Procesadas Exito                                                                             | samente!      |                                                      |                                                                                       | Disposit                                                                         |
|                                                                                                    |                                                                                                    | Sumence.      |                                                      |                                                                                       |                                                                                  |
| Dispositivos Encontra                                                                                  | dos                                                                                                 |               |                                                      |                                                                                       |                                                                                  |
|                                                                                                    |                                                                                                    |               |                                                      |                                                                                       |                                                                                  |
| IP                                                                                                    | Dispositivo                                                                                         |               |                                                      |                                                                                       |                                                                                  |
| IP<br>10.81.79.100                                                                                     | Modelo: PAP2T-NA - Dire                                                                             | cción MAC: 00 | )1C10C07                                             | B8A - Versión S                                                                       | W: 5.1.6(LS)                                                                     |
| IP<br>10.81.79.100<br><b>2. Rea</b><br>Configuración a Aplica                                          | Dispositivo<br>Modelo: PAP2T-NA - Dire                                                              | e y Registro  | en el Se                                             | B8A - Versión S<br>ervidor de Cor                                                     | W: 5.1.6(LS)<br>municanos                                                        |
| IP<br>10.81.79.100<br><b>2. Rea</b><br>Configuración a Aplica                                          | Modelo: PAP2T-NA - Dire                                                                             | e y Registro  | en el Se                                             | B8A - Versión S<br>ervidor de Cor                                                     | W: 5.1.6(LS)<br>municanos                                                        |
| IP<br>10.81.79.100<br><b>2. Rea</b><br>Configuración a Aplica<br>Linea 1<br>Usuario SIP:               | Dispositivo<br>Modelo: PAP2T-NA - Dire<br>lizar Configuración Bas<br>ar<br>Linea 2<br>Usuario SIP:  | e y Registro  | en el Se                                             | B8A - Versión S<br>rvidor de Cor                                                      | W: 5. 1.6(LS)<br>nunicanos                                                       |
| IP<br>10.81.79.100<br><b>2. Rea</b><br>Configuración a Aplica<br>Linea 1<br>Usuario SIP:               | Dispositivo<br>Modelo: PAP 2T-NA - Dire<br>lizar Configuración Bas<br>ar<br>Linea 2<br>Usuario SIP: | e y Registro  | en el Se<br>General                                  | BBA - Versión S<br>rvidor de Cor                                                      | W: 5. 1.6(LS)<br>municanos                                                       |
| IP<br>10.81.79.100<br><b>2. Rea</b><br>Configuración a Aplica<br>Linea 1<br>Usuario SIP:<br>Clave SIP: | Dispositivo<br>Modelo: PAP 2T-NA - Dire                                                             | e y Registro  | en el Se<br>General<br>Activar                       | BBA - Versión S<br><b>rvidor de Cor</b><br>Tarificador en<br>Contraseñas de           | W: 5. 1.6(LS)<br>municanos<br>Tiempo Real Web<br>e las Lineas                    |
| IP<br>10.81.79.100<br><b>2. Rea</b><br>Configuración a Aplica<br>Linea 1<br>Usuario SIP:<br>Clave SIP: | Modelo: PAP2T-NA - Dire                                                                             | e y Registro  | en el Se<br>General<br>Activar<br>Ver las<br>3. Envi | BBA - Versión S<br>rvidor de Cor<br>Tarificador en<br>Contraseñas de<br>ar Configurac | W: 5.1.6(LS)<br>municanos<br>Tiempo Real Web<br>e las Lineas                     |

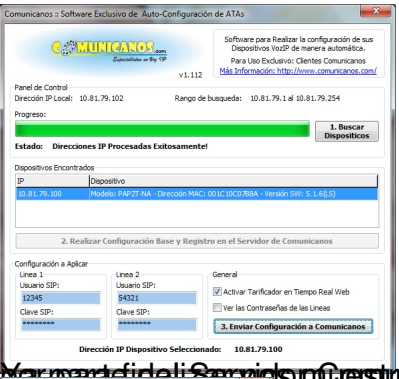

Werr mean te findali Sam vie to mais to mais to mais to mais to an ie a Meson saje de Confirmación, en donde se muestra el resultado

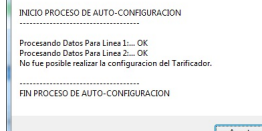

Emonente Carifice sly signal as the sector of the sector of the sector o